# 最低制限価格計算マニュアル

株式会社 システムイン国際

1/8

|     |                | 目 | 次 |   |
|-----|----------------|---|---|---|
| 1.1 | 最低制限価格計算機能追加手順 |   |   |   |
| 2.1 | 最低制限価格計算の概要    |   |   | 4 |
| 3.  | 最低制限価格の計算      |   |   | 5 |
| 4.  | 入札用設計書の計算      |   |   |   |

# 1. 最低制限価格計算機能追加手順

環境設定で、経費計算画面に最低制限価格タブを表示します。

(1) メニューバーから「ツール」\_「環境設定」を選択します。

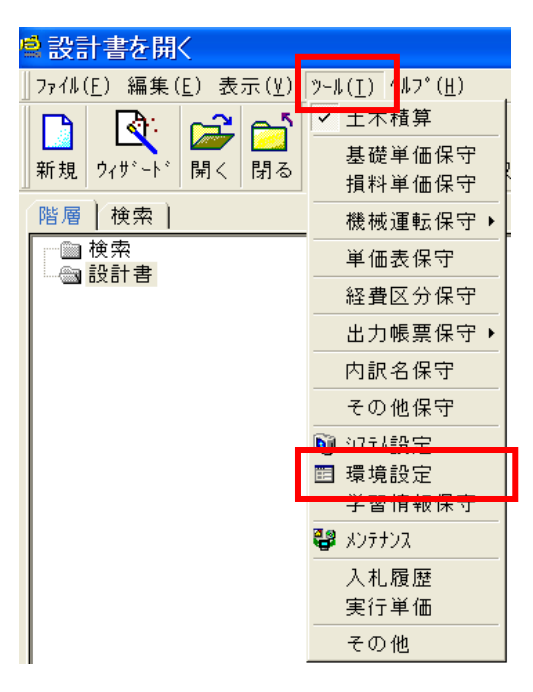

(2) 環境設定画面の「積算」をクリックします。

| ■環境設定           |                                                                              |                |
|-----------------|------------------------------------------------------------------------------|----------------|
| 「基本 │ 画面 │ 表示 │ | 排他   システ4   積算   詳細表示   保守   アドイン                                            |                |
|                 | コートドフォーマット                                                                   | 그나`開始番号        |
| 体系:             | 体系0#号                                                                        | 1 -            |
| 内訳表:            | 内訳表0#号                                                                       | 1 -            |
| 特別単価表:          | 特単表00#号                                                                      | 1 -            |
| 特殊基礎単価:         | 特基礎00#号                                                                      | 1 🗸            |
| 特殊損料単価:         | 特損料0#号 ▼                                                                     | 1 🗸            |
| 水替え日数式:         | iif(水替対象額 < 400000, 8, 切り捨て(25.4 *<br>(log(水替対象額 / 10000) / log(10)) - 32.2, | <u></u> է՝ ዚጶ՝ |
| コート゛の置き換え:      | 対応表 歩掛年月: 平成22年度06月                                                          | •              |
| 経費計算:           | ☞ 最低制限価格 経費計算を行う                                                             |                |

最低制限価格 経費計算を行う にチェックをつけます。

# 2.最低制限価格計算の概要

- (1) 通常通り積み上げをし、経費計算に進みます。
- (2) 通常の経費計算をします。
- (3) 「最低制限価格」タブをクリックします。

表示されない場合は、3ページの「3.最低制限価格計算機能追加手順」の設定をします。

(4) 地区指定コンボリストから該当地区を選択します。

| 通常計算                     | ミュレーション   近接計算   変更計算   出来高計算   最低制限価格         |
|--------------------------|------------------------------------------------|
| 地区指定                     | 指定無し _ 資料表示 追加                                 |
| ①最低制附                    |                                                |
| 積算工事(                    | *広島県(10日本海)<br>*広島県(1億円以上3億円未満)<br>*広島県(3億円以上) |
| - 予定工事(i<br>→ <u>計</u> : | *佐賀県<br>*佐賀市(制限基準価格)<br>*長崎県(2億円以下)            |

#### 画面構成

| 通常計算   シミュレーション   近接計算   変更計算   出来高計算   最低制限価格 |                                                                                                    |                                                           |                                 |          |          |                                                                                                    |  |  |
|------------------------------------------------|----------------------------------------------------------------------------------------------------|-----------------------------------------------------------|---------------------------------|----------|----------|----------------------------------------------------------------------------------------------------|--|--|
| 地[                                             | 区指定                                                                                                    | *広島県(1億円オ                                                 | <sub>た</sub> 満)                 | <b>V</b> | 資料表      | 表示 追加 変更 削除 □ 全明細表示                                                                                                    |  |  |
| ①<br>積<br>予                                    | )最低<br>う定工:<br>→                                                                                                    | 制限価格の計算<br>事価格 28,5<br>事価格 28,57<br>計算実行 詳細語              | 77,000<br>77,000 <u>、</u><br>役定 | 直接工事費×   | 95%+     | №+共通仮設費×90%+現場管理費×60%+一般管理費×30%                                                                                                    |  |  |
| ②<br>入                                         | ②入札用設計書の計算       積上を率掛調整する場合の経費率額の指定         入札工事価格       22,901,000 ▼         ⇒       設計書に反映         詳細設定       90 ▼         作成完了(積上を率掛け調整)       0 ▼         →       10 ▼         →       10 ▼         ●       10 ▼         ●       10 ▼         ●       10 ▼         ●       0 ▼         ●       0 ▼         ●       0 ▼         ●       0 ▼         ●       0 ▼         ●       0 ▼         ●       0 ▼         ●       0 ▼         ●       0 ▼ |                                                           |                                 |          |          |                                                                                                    |  |  |
|                                                |                                                                                                    |                                                           |                                 |          |          | , _, _                                                                                                    |  |  |
|                                                | 積                                                                                                    | 名称                                                        |                                 | 2        | <b>、</b> |                                                                                                    |  |  |
| 1                                              | 積                                                                                                    | 名称<br>這接工事費                                               |                                 | 8        | •<br>単   | 設計金額         工事価格(上最低制限(上)入札金額         チェック           16,458,686         16,459,561         0         15,565,219                                                                                                    |  |  |
| 1 8                                            | 積道                                                                                                    | 名称<br>直接工事費<br>反給品費集計                                     | 規格                              | 2        | ·<br>単   | 設計金額     工事価格(上最低制限(上)入札金額     チェック       16,458,686     16,459,561     0     15,565,219       0     0     0     0       18,459,581     0     15,565,219                                                                                                    |  |  |
| 1<br>8<br>11<br>25                             | 積<br>す<br>す<br>す                                                                                                    | 名称<br>重接工事費<br>支給品費集計<br>重工合計<br>生通仮設費積上合計                | 規格                              | 8        | 単        | 設計金額       工事価格(上最低制限(上入札金額 チェック)         16,458,686       16,459,561       0       15,565,219         0       0       0       0         16,458,686       16,459,561       0       15,565,219         660,600       660,600       0       660,600                                                                                                    |  |  |
| 1<br>8<br>11<br>25<br>26                       | 積<br>する<br>する<br>する<br>する                                                                                                    | 名称<br>直接工事費<br>支給品費集計<br>直工合計<br>共通仮設費積上合計<br>直工合計 + 共通積上 | 規格                              | 8        | 単        | 設計金額         工事価格(上最低制限(上入札金額 チェック)           16,458,686         16,459,561         0         15,565,219           0         0         0         0           16,458,686         16,459,561         0         15,565,219           0         0         0         0           16,458,686         16,459,561         0         15,565,219           660,600         660,600         0         660,600           17,119,286         17,120,161         0         16,225,819 |  |  |

| 最低制料      | 眼価格の計算                        | 予定工事価格となる上限の直接工事費を算出して、最低制限価格を計算します。 |  |  |
|-----------|-------------------------------|--------------------------------------|--|--|
| 入札用設計書の計算 |                               | 指定した入札工事価格になるように調整して、入札用設計書の計算をします。  |  |  |
| 明細表示      | 設計金額                          | 積上げ計算結果                              |  |  |
|           | 工事価格(上限) 予定工事価格となる上限の直接工事費を算出 |                                      |  |  |
|           | 工事価格(上限)の各費目金額で最低制限価格を算出      |                                      |  |  |
|           | 入札金額                          | 積上げ計算結果を調整して、入札用設計書を計算               |  |  |

## 3. 最低制限価格の計算

- (1) 予定工事価格に積算工事価格(積上計算結果)が初期表示されます。予定価格が公開されている場合は予定価格を入力します。
- (2) <計算実行>ボタンをクリックします。

| 地区指定 *広島県(1億円未満)    | ▼ 資料表示 追加 変更 削除 □ 全明細表示                                    |
|---------------------|------------------------------------------------------------|
| ①最低制限価格の計算          | 予定工事価格を確認して、<計算実行>ボタンをクリックします。<br>直接工事費を調整して、最低制限価格を計算します。 |
| 積算工事価格 28,577,000   |                                                            |
| 予定工事価格 28,577,000 ▼ |                                                            |
| ⇒ 計算実行 詳細設定         |                                                            |

## (3) 予定工事価格となる上限の直接工事費を算出して、最低制限価格(上限)が計算されます。

|    | 積 | 名称         | 規格                              | 嵐 | 設計金額       | 工事価格(上 最低制限(上         | 入札金額 チェック  |
|----|---|------------|---------------------------------|---|------------|-----------------------|------------|
| 1  |   | 直接工事費      |                                 |   | 16,458,688 | 16,459,561            | 16,458,686 |
| 8  |   | 支給品費集計     |                                 |   | (          | 0 (                   | ) 0        |
| 11 |   | 直工合計       |                                 |   | 16,458,680 | 16,459,561            | 0          |
| 25 |   | 共通仮設費積上合計  |                                 |   | 660,600    | 660,600               | 660,600    |
| 26 |   | 直工合計+共通積上  |                                 |   | 17,119,286 | 17,120,161            | 0          |
| 31 |   | 共通仮設費率額    | 16,008,348×15.44%(13.94%+1.5%)  | 式 | 2,471,000  | 2,471,000             | 2,471,000  |
| 32 |   | イメージアップ費率額 |                                 | 式 | (          | 0 (                   | ) 0        |
| 35 |   | 共通率額       |                                 |   | 2,471,000  | 2,471,000             | ) 0        |
| 36 |   | 共通合計       |                                 |   | 3,131,600  | 3,131,600             | ) 0        |
| 37 |   | 純工事費       |                                 |   | 19,590,280 | 19,591,161 (          | 19,590,286 |
| 40 |   | 現場管理費      | 19,139,948×30.49%(29.49%+1.0%)  | 式 | 5,835,000  | 5,835,000             | 5,835,000  |
| 42 |   | 現場合計       |                                 |   | 5,835,000  | 5,835,000             | ) 0        |
| 48 |   | 一般管理費(契約保証 | 24,974,948×12.62%(12.58%+0.04%) | 式 | 3,151,714  | 3,150,839             | 3,151,714  |
| 49 |   | 一般合計       |                                 |   | 3,151,714  | 3,150,839             | 0          |
| 50 |   | その他経費      |                                 |   | 11,457,714 | 11,456,839            | 9 0        |
| 55 |   | 工事価格       |                                 |   | 28,577,000 | 28,577,000 22,901,000 | 28,577,000 |
| 59 |   | 工事合計       |                                 |   | 30,005,850 | 30,005,850            | 30,005,850 |
|    |   |            |                                 |   |            |                       |            |

補足説明

- ・工事価格(上限)列で、直接工事費をシミュレーションする近接計算が実行されます。
- ・工事価格(上限)列の各費目金額で、最低制限価格が計算されます。
- ・ < 詳細設定 > で、最低制限価格(下限)の算出を指定できます。

計算終了後、ここで算出した金額を、 入札用設計書の計算で入札工事価格として指定するかどうか、確認メッセージが表示されます。 この参考金額で入札用設計書の計算をする場合は<はい>をクリックしてください。

|--|

| 確認  |                                       |
|-----|---------------------------------------|
| (į) | 最低制限価格の計算が完了しました。<br>参考金額「10,667,000」 |
|     | この金額を、②入札用設計書の計算で入札工事価格に指定しますか?       |
|     | <u>(はいY)</u> いいえ(W)                   |

# 4. 入札用設計書の計算

- (1) 入札工事価格を入力します。
- (2) <設計書に反映>ボタンをクリックします。

| 地区指定 ┃*広島県(1億円未満)                                                                      | _ 資料表示 追加 変更 削除 □ 全明細表示                                                                                   |
|----------------------------------------------------------------------------------------|----------------------------------------------------------------------------------------------------|
| ①最低制限価格の計算                                                                             | 入札工事価格を入力して、<設計書に反映>ボタンをクリックします。<br>積上の率掛調整、経費率額の調整等で入札用設計書の計算をします。                                       |
| 積算工事価格     28,577,000       予定工事価格     28,577,000 ▼                                    | 直接工事費×95%+共通仮設費×90%+現場管理費×60%+一般管理費×30%                                                                   |
| →<br>□ → □ → → □ → → □ → → □ → → □ → → □ → → □ → → → → → → → → → → → → → → → → → → → → | 積上を率掛調整する場合の経費率額の指定                                                                                       |
| 入札工事価格<br>→ <u>設計書に反映</u> 詳細設定<br>未作成                                                  | 割合指定(%)     金額指定       共通仮設費率額     90 ▼     0 ▼       現場管理費     60 ▼     0 ▼       一般管理費     30 ▼     0 ▼ |

### (3) 指定した入札工事価格になるように設計書が調整されます。

|    | 荘  | 力好         | ±8 ±2 | Ж | きルモキ 小方面   | 十五年均 /    | し 長 紅 街 昭日 / し | 11~茄       | 1. h |
|----|----|------------|-------|---|------------|-----------|----------------|------------|------|
| L  | 作其 | 一合个小       | 况恰    | 甲 | ā又ā  圡 裕!  | 工事価俗(」    | 医取低前腔 (上       | ■八化立部      | 7192 |
| 1  |    | 直接工事費      |       |   | 16,458,686 | 16,459,56 | 1 0            | 15,565,219 |      |
| 8  |    | 支給品費集計     |       |   | 0          |           | 0 0            | 0          |      |
| 11 |    | 直工合計       |       |   | 16,458,686 | 16,459,56 | 1 0            | 15,565,219 |      |
| 25 |    | 共通仮設費積上合計  |       |   | 660,600    | 660,60    | 0 0            | 660,600    |      |
| 26 |    | 直工合計+共通積上  |       |   | 17,119,286 | 17,120,16 | 1 0            | 16,225,819 |      |
| 31 |    | 共通仮設費率額    |       | 尤 | 2,471,000  | 2,471,00  | 0 0            | 2,223,900  |      |
| 32 |    | イメージアップ費率額 | :     | 式 | 0          |           | 0 0            | 0          |      |
| 35 |    | 共通率額       |       |   | 2,471,000  | 2,471,00  | 0 0            | 2,223,900  |      |
| 36 |    | 共通合計       |       |   | 3,131,600  | 3,131,60  | 0 0            | 2,884,500  |      |
| 37 |    | 純工事費       |       |   | 19,590,286 | 19,591,16 | 1 0            | 18,449,719 |      |
| 40 |    | 現場管理費      | :     | 式 | 5,835,000  | 5,835,00  | 0 0            | 3,501,000  |      |
| 42 |    | 現場合計       |       |   | 5,835,000  | 5,835,00  | 0 0            | 3,501,000  |      |
| 48 |    | 一般管理費(契約保証 | :     | 式 | 3,151,714  | 3,150,83  | 9 0            | 950,281    |      |
| 49 |    | 一般合計       |       |   | 3,151,714  | 3,150,83  | 9 0            | 950,281    |      |
| 50 |    | その他経費      |       |   | 11,457,714 | 11,456,83 | 9 0            | 6,675,181  |      |
| 55 |    | 工事価格       |       |   | 28,577,000 | 28,577,00 | 0 22,901,000   | 22,901,000 | 0    |
| 59 |    | 工事合計       |       |   | 30,005,850 | 30,005,85 | 0 0            | 24,046,050 |      |

補足説明

- ・設計金額列は、積上げ計算結果です。
- ・設計金額列を元に、入札価格列で入札用設計書の計算が実行されます。
- ・計算方法の詳細は次項を参照してください。
- ・最低制限価格の基準を満たしている場合には、チェック列に「」印が表示されます。

・設計書の印刷をすると、入札金額列の金額で出力されます。

・設計書を元に戻したい場合は、<設計書を元に戻す>ボタンをクリックしてください。

入札用設計書の計算方法は、詳細設定画面で変更します。 下図の設定が初期値(推奨)です。

| ■最低制限価格 詳細設定                                                                                                    |    |  |  |  |  |  |  |  |  |
|----------------------------------------------------------------------------------------------------|----|--|--|--|--|--|--|--|--|
| 最低制限価格の計算<br>□ 下限を算出する。                                                                                                    |    |  |  |  |  |  |  |  |  |
| 入札用設計書の積算<br>(1)積上げを率計算して調整す                                                                                                    | る。 |  |  |  |  |  |  |  |  |
| 調整     名称     材料費     労務費     経費     損料     市場単     実行単       1     □     直接工事費     □     □     □     □     □       2     □     共通仮設費積上     □     □     □     □     □ |    |  |  |  |  |  |  |  |  |
| <ul> <li>✓処分費、支給品、工場製作を率掛け対象から外す。</li> <li>(2)経費率額を調整する。</li> <li>□ 共通仮設費率額</li> <li>□ 現場管理費</li> </ul>                                                               |    |  |  |  |  |  |  |  |  |
| □ 一般管理費(契約保証費含む                                                                                                    | ;) |  |  |  |  |  |  |  |  |

(1) 積上げを率計算して調整する。

積上明細に率掛け計算をして、目的の工事価格になるように調整します。 率掛計算する対象(直接工事費・共通仮設費積上)の「調整」欄にチェックをつけます。 率掛け対象からはずしたい費目(労務費など)がある場合は、該当箇所のチェックをはずします。

積上明細の明細プロパティに率掛け指定がされます。

| ₫プロ∧゚ティ                                         |  |  |  |
|-------------------------------------------------|--|--|--|
| プロパティ   行設定   部材集計                              |  |  |  |
| 積算1:                                            |  |  |  |
| 単価 最優先基礎単価                                      |  |  |  |
| 最優先損料単価<br>                                     |  |  |  |
| 率掛け処理(%)  設定しない                                 |  |  |  |
| ○ 指定しない ○ 一律指定 ○ 費目別指定                          |  |  |  |
| 材料費 労務費 経費 損料 市場単価 実行単価                         |  |  |  |
| 92.44 92.44 92.44 92.44 92.44 92.44 92.44 92.44 |  |  |  |

処分費などを率掛け対象からはずした場合は、率掛け処理が「対象にしない」に設定されます。

| <b>旦フロハ</b> ティ      |                       |
|---------------------|-----------------------|
| 7*=ハ*ティ   行設定       | 部材集計                  |
| 積算1:                |                       |
| 単価 最優先基礎単<br>最優先損料単 | 価                     |
| 率掛け処理(%)            | 対象にしない                |
| ······              | ・ 宿足しない C一体指定 C 費目別指定 |

積上げを率計算して調整するときの、経費率額を指定することができます。

| ②入札用設計書の計算                            | 積上を率掛調整する場合の経費率額の指定                                                           |
|---------------------------------------|-------------------------------------------------------------------------------|
| 入札工事価格<br>→ <u>設計書に反映</u> 詳細設定<br>未作成 | 割合指定(%) 金額指定<br>共通仮設費率額 90 ▼ 0 ▼<br>現場管理費 60 ▼ 0 ▼<br>一般管理費 30 ▼ 0 ▼ 設計書を元に戻す |

割合指定 入札用設計書の経費率額が、設計金額列(積上計算結果)×割合の金額になります。 金額指定 入札用設計書の経費率額が、ここで指定した金額になります。

## (2)経費率額を調整する

調整する項目にチェックをつけます。 目的の工事価格になるように、経費率額を調整します。

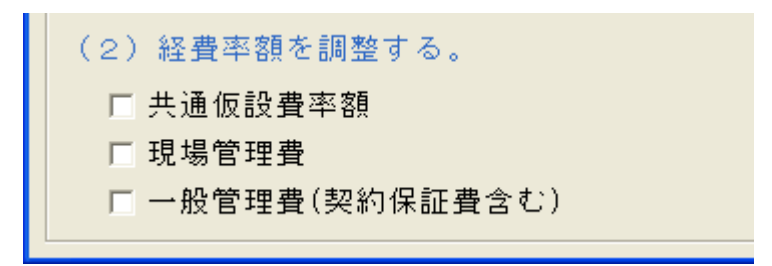

補足説明

・「(1)積上げを率計算して調整する」と「(2)経費率額を調整する」を同時に実行することはできません。